You will need a NY.gov ID to access NYePay and create an account. An NY.gov ID account provides secure electronic access to these services.

Many government services are now available online. Just a few examples: MyDMV, Tax Online Services, Unemployment Benefits etc.

Having a NY.gov ID account means only one user ID/password to remember, and being able to access participating online services anywhere, anytime.

The NY.gov ID Program protects you against unauthorized access to your information as well as the use of technology, policies, and a network of support to prevent unauthorized access to confidential information.

If you do not have a NY.gov ID, you will need to create a personal NY.gov ID before signing up for NYePay. Please follow the steps below to create your NY.gov ID account.

Click on the link to access the site to begin creating your NY.gov ID and access NYePay <u>https://hs.ocfs.ny.gov/nyepay/</u>

If you need assistance, please contact the OCFS Electronic Payment Call Center at 1-877-437-7855 or email us at <u>ocfs.sm.electronic.payments@ocfs.ny.gov</u>

Steps to link NY.gov ID for NYePay:

1. Click on Adoption Subsidy button

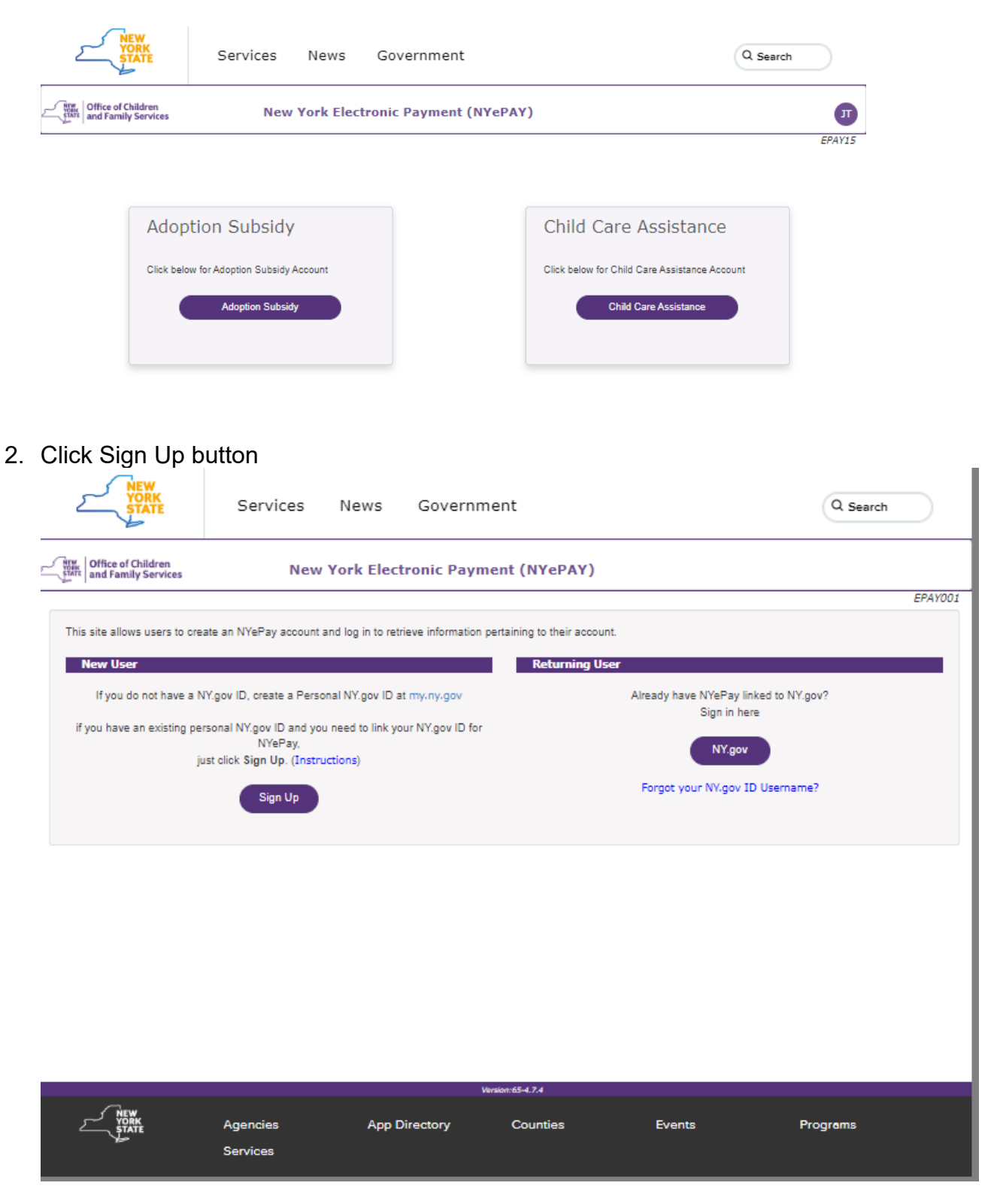

3. Enter vendor identification details, such as county where your subsidy is from, Vendor ID and date of birth.

| New<br>York<br>STATE                 | Services Ne                     | ws Government               | Q Search    |
|--------------------------------------|---------------------------------|-----------------------------|-------------|
| Office of Children                   | New York                        | Electronic Payment (NYePAY) |             |
| Sign Up<br>To sign up a new account, | enter the following information | n:                          | EPAY012     |
| County Issuing Subsidy*              |                                 | -Select-                    |             |
| Vendor ID*                           |                                 |                             |             |
| Your Date of Birth (MM/DD/YYYY)*     |                                 |                             |             |
|                                      |                                 |                             | Submit Back |
|                                      |                                 |                             |             |
|                                      |                                 |                             |             |
|                                      |                                 |                             |             |
|                                      |                                 |                             |             |
|                                      |                                 |                             |             |
|                                      |                                 |                             |             |
|                                      |                                 |                             |             |
|                                      |                                 | Version:65-4.7.4            |             |

- 4. NY.Gov ID linking:
  - 1. If you already have a NY.Gov ID, you need to link it for NYePay. Enter the NY.Gov ID you wish to link, an email associated with your NY.Gov ID and phone number, and click Submit button.

| VORK<br>STATE                                                                | Services News                                       | Government                                | Q Search |
|------------------------------------------------------------------------------|-----------------------------------------------------|-------------------------------------------|----------|
| Office of Children                                                           | New York El                                         | ectronic Payment (NYePAY)                 |          |
| Welcome ROXANNE TEST                                                         | DATAp. If this is not you, Click here<br>for NYePay |                                           | EPAY013  |
| Please enter the following<br>NV.Gov ID Username*                            | information:                                        | IY.Gov ID username? Enter here)           |          |
| Email Address*<br>Confirm Email Address*<br>Phone Number 1<br>Phone Number 2 |                                                     | International Number International Number | Submit   |
|                                                                              |                                                     |                                           | Submit   |
|                                                                              |                                                     | Version:65-4.7.4                          |          |

Email Verification: Check your registered email, enter verification code and click Verify & Continue button. If you haven't received code, click Resend Code button to request new email with verification code.

| New York Electronic Payment (NYePAY)                                                        |       |
|---------------------------------------------------------------------------------------------|-------|
| El Malcoma                                                                                  | 17013 |
| Email Verification                                                                          |       |
| A verification code was sent to your email, please check your email enter code to continue. |       |
| Email Verification Code                                                                     |       |
| Resend Code Verify & Continu                                                                |       |
|                                                                                             |       |
|                                                                                             |       |
|                                                                                             |       |
|                                                                                             |       |
|                                                                                             |       |
|                                                                                             |       |
|                                                                                             |       |
| Version:55-4.7.4                                                                            |       |

After verification is successful, your NY.gov ID will be linked with NYePay. Click NY.gov button to sign in to NYePay online account.

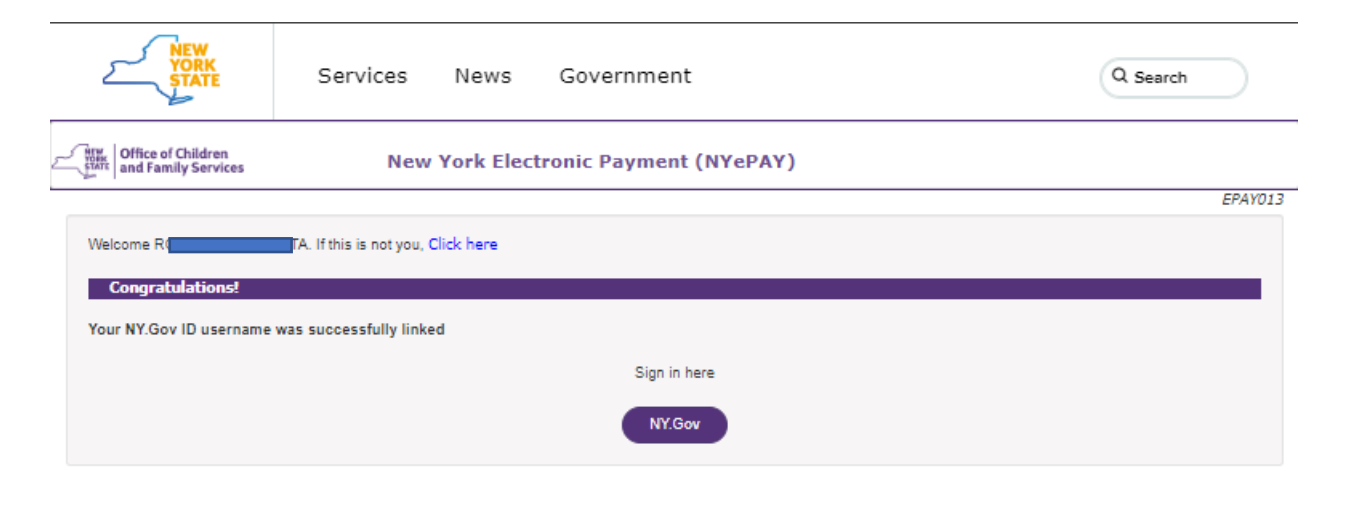

Version:65-4.7.4

Page **6** of **7** 

| NY.gov ID Login        |                                                                                                    |  |
|------------------------|----------------------------------------------------------------------------------------------------|--|
| my.ny.gov<br>NY.GOV ID |                                                                                                    |  |
|                        | Password                                                                                                    |  |
|                        | <b>Sign In</b><br>Forgot Username? or Forgot Password?<br>Create an Account<br>Need help? <u>Get Assistance</u><br>This site is protected by reCAPTCHA and<br>the Google <u>Privacy Policy</u> and <u>Terms of</u><br><u>Service</u> apply |  |